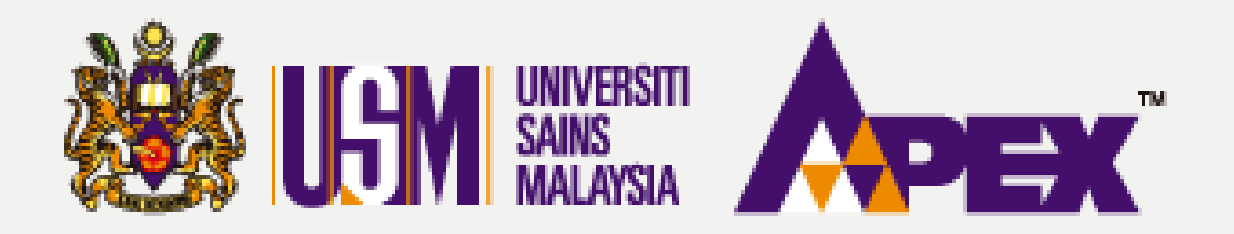

**O9 – PENYEMAK** 

### PENGELUARAN BORANG PESANAN

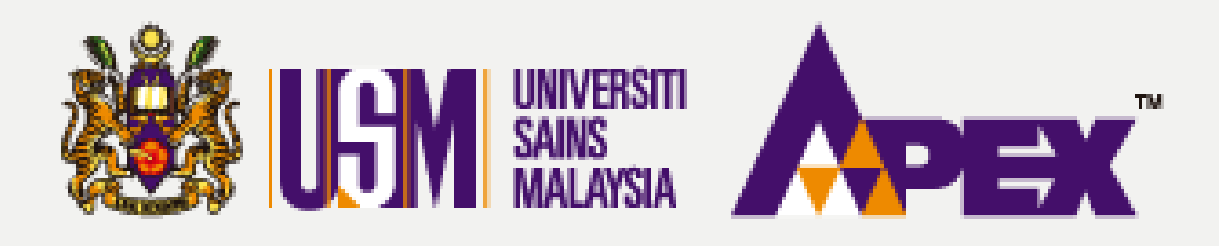

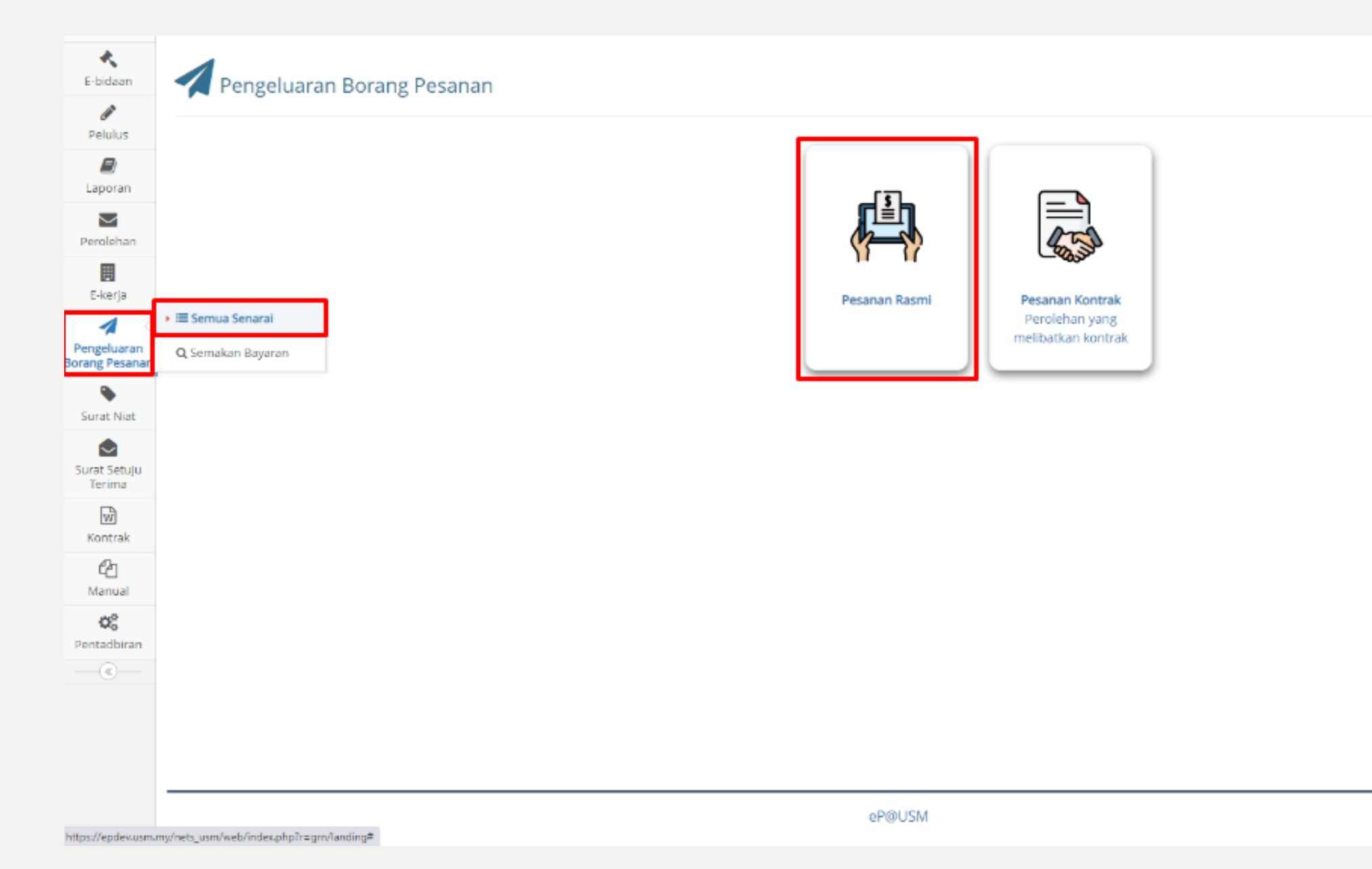

# **BORANG PESANAN**

### **Pengeluaran Borang** Pesanan

Selesai sahaja pihak penyedia membuat semakkan dan telah hantar kepada penyemak, boleh klik di butang sebelah kiri Pengeluaran Borang Pesanan > Semua Senarai. Kemudian klik pada

butang

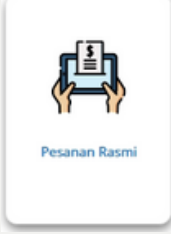

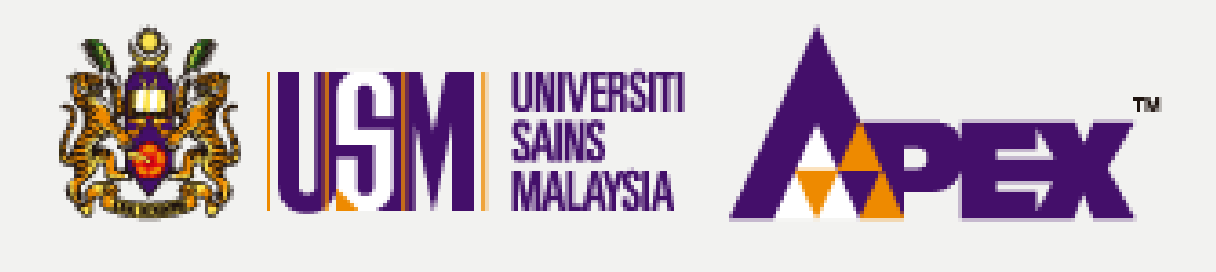

#### 🗲 Kembali | Penghantaran Pesanan (DO) - Pesanan Rasmi

| No Pesanan Rasmi | USMP0/23/00074      |   |
|------------------|---------------------|---|
| No Perolehan     |                     |   |
| Tajuk Perolehan  |                     |   |
| Status           | BELUM SELESAI       | ~ |
| Pembekal         | SILA PILIH          | • |
|                  | 🔍 Cari 🖉 Set Semula |   |

#### Memaparkan 1-1 daripada 1 item.

| # | Nama Pembekal                          | No Pesanan Rasmi | Tajuk Perolehan                                              | Item                                               | Jumlah Harga Pesanan (RM) |
|---|----------------------------------------|------------------|--------------------------------------------------------------|----------------------------------------------------|---------------------------|
| 1 | KANTO ELECTRONIC CHEMICALS (M) SON BHD | USMP0/23/00074   | USMPT/INDUK/23/00084<br>MENYEDIAKAN MAKANAN BAGI PROGRAM FAT | 1. 200.00 PACK<br>SARAPAN 200 PAX<br>LUNCH 200 PAX |                           |

eP@USM

# **BORANG PESANAN**

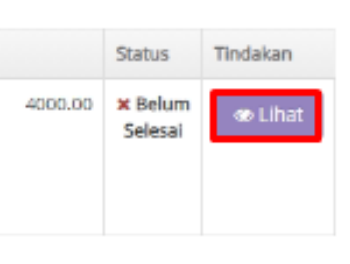

Pesanan Rasmi

Carian boleh dicari di kotak carian disediakan. Kemudian, klik pada butang OLihat di kolum tindakan untuk selanjutnya.

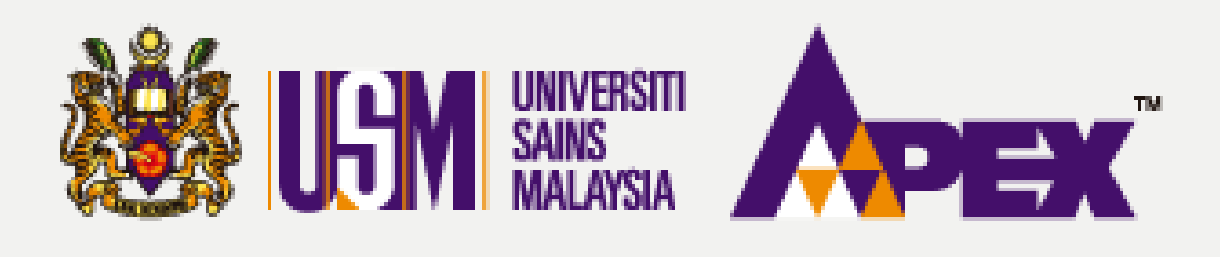

### **O9 – PENYEMAK – PENGELUARAN**

### Penghantaran Pesanan (DO) - Senarai Rekod

| 🗲 Kemi                              | <b>←</b> Kembali   |               |          |                                                    |                                                    |                  |                                  |                  |                  |                          |
|-------------------------------------|--------------------|---------------|----------|----------------------------------------------------|----------------------------------------------------|------------------|----------------------------------|------------------|------------------|--------------------------|
| Showing 1 to 1 of 1 entries Show 25 |                    |               |          |                                                    |                                                    |                  |                                  |                  |                  |                          |
| e 🔺                                 | No. GRN            | No.<br>Invois | No. DO 🔶 | ltem \$                                            | Kuantiti<br>Hantar $	ilde{}$                       | Tarikh<br>Invois | Tarikh<br>Penghantaran $	ilde{}$ | Tarikh<br>ke USM | Jumlah<br>Invois | Status                   |
| 1                                   | 202309270305222560 | INV789        | DD123    | 1. 200.00 PACK<br>SARAPAN 200 PAX<br>LUNCH 200 PAX | 1. 200.00 PACK<br>SARAPAN 200 PAX<br>LUNCH 200 PAX | 27-09-2023       | 27-09-2023                       | 27-09-2023       | 4,000.00         | ⊘ Menunggu Kelulusan PTJ |

Showing 1 to 1 of 1 entries

my/nets\_usm/web/index.php?r=gm/receive8ted\_id=540638tid=49821

eP@USM

# **BORANG PESANAN**

|   | Search: |           |       |        |
|---|---------|-----------|-------|--------|
| 0 | Tindaka | m         |       | ¢      |
|   | 👁 Daf   | tar Terim | iaan  |        |
|   |         |           |       |        |
|   | p       | revious   | 1     | Next   |
|   |         |           |       |        |
|   |         |           |       |        |
|   |         |           |       |        |
|   |         |           |       |        |
|   |         |           |       |        |
|   |         |           |       |        |
|   |         |           |       |        |
|   |         |           |       |        |
|   |         |           |       |        |
| _ | .0.4    |           |       |        |
|   |         | 30-Sec    | tembe | r-2023 |

### Senarai Rekod

Status yang dinyatakan Menunggu Kelulusan PTJ adalah tindakan (penyemak). Boleh terus klik pada butang 👁 Daftar Terimaan

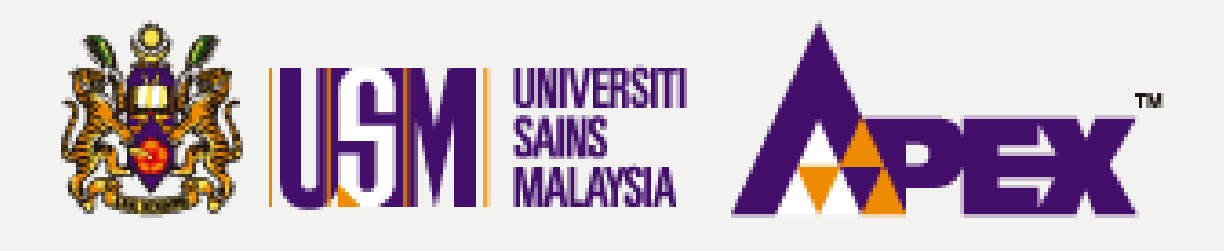

🚺 Maklumat PO, DO & Invols

Tarikh Penghantaran Bekalan dan Perkhidmatan

Lampiran DO

#### Penghantaran Pesanan (DO) - Tambah Rekod

| Maklumat Pesanan Rasmi        |                                             |
|-------------------------------|---------------------------------------------|
| Kod Pembekal EP               | VD276110911797                              |
| No. Pesanan Rasmi             | USMP0/23/00074                              |
| Tajuk Perolehan               | MENYEDIAKAN MAKANAN BAGI PROGRAM FAT        |
| Nilai                         | RM 4,000.00                                 |
| No. GRN                       | 202309270306222560                          |
| Status                        | O Menunggu Kelulusan PTJ                    |
| Kod Sub Akaun                 | (KESIHATAN) & (022.) M101URBMH002000000H0 0 |
| Tarikh Akhir Bekal            | 23-09-2023                                  |
| Lanjut Masa 1                 | NA                                          |
| Lanjut Masa 2                 | NA                                          |
| Perjanjian Pemfaktoran        |                                             |
| Sijil Alat Komisyen           |                                             |
| Kelulusan Peruntukan          |                                             |
| Kelulusan Aset                |                                             |
| Lampiran Pesanan Rasmi        | Klik untuk Lihat                            |
|                               |                                             |
| Maklumat Penghantaran         |                                             |
| No. Rujukan Pembekal (No. DO) | D0123                                       |

27-09-2023

R51828\_DO\_202309270306222560.JPEG

| Maklumat Bank        |                                        |
|----------------------|----------------------------------------|
| Kod Pembekal GRP     | V00000114                              |
| Nama Penerima        | KANTO ELECTRONIC CHEMICALS (M) SDN BHD |
| Nama Bank Penerima   | BANK MUAMALAT MALAYSIA BERHAD          |
| No Akaun Bank        | 3138937009                             |
|                      |                                        |
| Maklumat Invols      |                                        |
| No. Invols           | INV789                                 |
| Tarikh Invois        | 27-09-2023                             |
| Nilai Invois         | RM 4,000.00                            |
| Lampiran Invols      | PR51828_INV_INV789.JPEG                |
|                      |                                        |
| Nota Kredit          |                                        |
| No. Nota Kredit      |                                        |
| Tarikh Nota Kredit   |                                        |
| Nilal Nota Kredit    | RM 0.00                                |
| Lampiran Nota Kredit |                                        |
|                      |                                        |
| Maklumat Tambahan    |                                        |
| Lampiran 1           |                                        |
| Lampiran 2           |                                        |
| Lampiran 3           |                                        |

## **BORANG PESANAN**

### Maklumat PO,DO & Inbois

Penyemak boleh buat semakkan dengan klik fail bewarna biru untuk lihat fail yang dimuat naik oleh pihak syarikat.

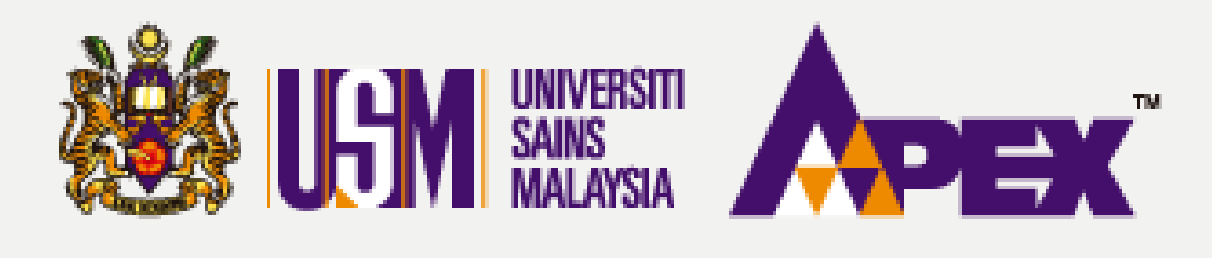

### **O9 – PENYEMAK – PENGELUARAN**

|        |                                                               |                         |                      |                    | Pelulus *                                               | 123456 - PE   | LULUS                   |                               |                      |                               |                |                 | *                       |
|--------|---------------------------------------------------------------|-------------------------|----------------------|--------------------|---------------------------------------------------------|---------------|-------------------------|-------------------------------|----------------------|-------------------------------|----------------|-----------------|-------------------------|
|        | Dokumen Tambahan 1<br>Max size 4 MB<br>(jpg.jpeg.pdf)         |                         |                      |                    |                                                         |               |                         |                               |                      |                               |                |                 |                         |
|        | Dokumen Tambahan 2<br>Max size 4 MB<br>(jpg. jpeg. pdf)       |                         |                      |                    |                                                         |               |                         |                               |                      |                               |                |                 |                         |
|        |                                                               |                         |                      |                    | Dokumen Tambahan 3<br>Max size 4 MB<br>(jpg, jpeg, pdf) | Choose F      | ile No file             | chosen                        |                      |                               |                |                 |                         |
| Show   | ing 1 to 1 of 1 e                                             | entries<br><i>Maklu</i> | mat dipaparka        | an seperti mak     | lumat vang dikemaskini oleh P                           | embekal berda | asarkan skri            | Copy CSV                      | Excel PDF            | Print<br>Maklumat dimas       | ukkan oleh PTI | Search:         |                         |
| *      | ltem                                                          | Kuantiti 🕴              | Kuantiti<br>Hantar 🔅 | Baki<br>Kuantiti 🌣 | Catatan Pembekal                                        | 4             | No<br>Siri/ ¢<br>Chasis | Spesifikasi Pembekal          | Kuantiti<br>Terima 🕴 | Pegawal<br>Bertanggungjawab 🔅 | Pengesahan PTJ | Harga<br>Item 🕴 | Jumlah<br>Keseluruhan 🍦 |
| 1      | SARAPAN<br>200 PAX<br>LUNCH 200<br>PAX<br>B0229126-<br>01-001 | 200.00<br>PACK          | 200.00               | 0                  | TEST                                                    |               |                         | TEST                          | 200.00               |                               | TEST           | 20.0000         | 4,000.0000              |
| Showin | g1to1of1en                                                    | tries                   |                      |                    |                                                         |               |                         |                               |                      |                               | Jumlah Besar   | 20.0000         | 4,000.0000              |
|        |                                                               |                         |                      |                    |                                                         | E             | ) Kemaskin              | i Rekod 🗸 Hantar Ke Bendahari | € Kembali            |                               |                |                 | (                       |

## **BORANG PESANAN**

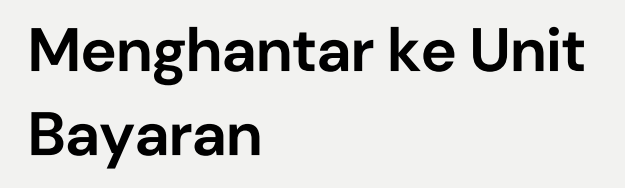

Kemudian, boleh terus lihat ke bawah dan klik butang 🗸 Hantar Ke Bendahari

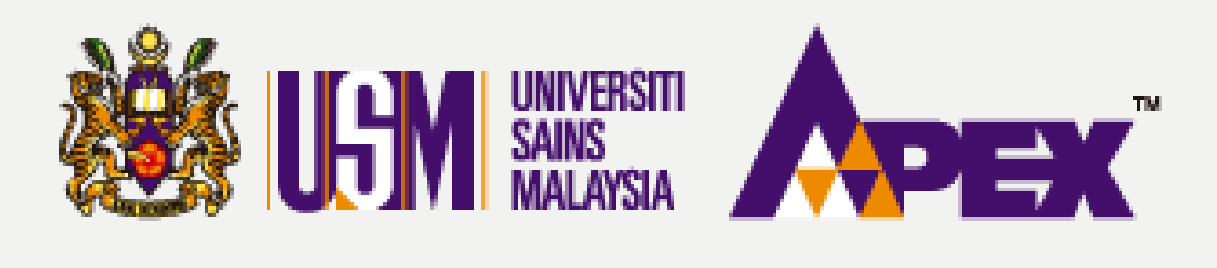

|                               |                   |          |                    |       | Jumlah Besar | 102.3000             | 0.0000     |
|-------------------------------|-------------------|----------|--------------------|-------|--------------|----------------------|------------|
| wing 1 to 1 of 1 entries      |                   |          |                    |       |              |                      |            |
|                               |                   |          |                    |       |              |                      |            |
|                               |                   | 🖺 Kemask | ini Rekod 🛛 🗲 Ken  | nbali |              |                      |            |
| 🗙 Tolak Penghantaran Pembekal |                   |          |                    |       |              |                      |            |
|                               | Sebab-sebab Tolak |          |                    |       |              |                      |            |
|                               |                   |          |                    |       |              |                      |            |
|                               |                   |          |                    |       |              | Please fill out this | field.     |
|                               |                   | Seml     | bali kepada Pembek | al    |              |                      |            |
|                               |                   |          |                    |       |              |                      |            |
|                               |                   |          |                    |       |              |                      |            |
|                               |                   | eP@USM   |                    |       |              | <b>111</b> 30-5      | eptember-; |

## **BORANG PESANAN**

### Penolakkan ke Penyedia

Penolakkan juga boleh dibuat oleh penyemak jika terdapat perubahan yang perlu dibuat oleh penyedia. Nyatakan sebab di ruangan tersedia dan klik butang Membali kepada Pembekal

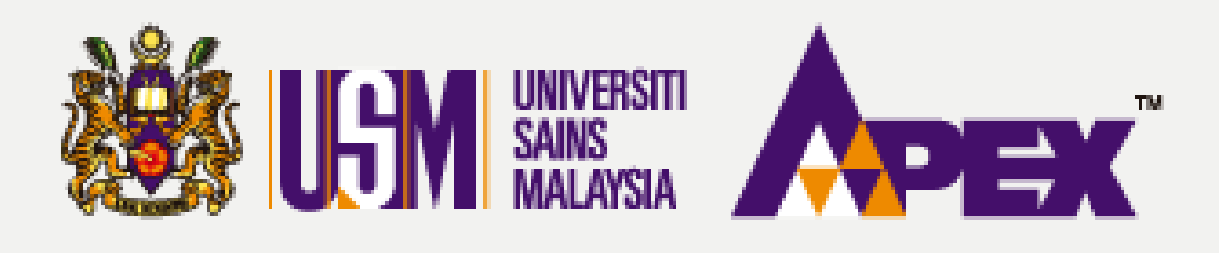

#### G Hubungi Kami (Isnin - Jumaat) 04-6534103 / 04-6532738 / 012-3 \* E-bidaar Penghantaran Pesanan (DO) - Senarai Rekod Pelulus Show 25 entries CSV Excel PDF Print Сору Laporan Showing 1 to 1 of 1 entries $\sim$ # No. GRN No. No. DO Tarikh Tarikh Tarikh Jumlah Item Kuantiti Status Perolehar Hantar Invois Invois Penghantaran ke USM Invois 202309270306222560 INV789 DO123 1. 200.00 PACK . 200.00 PACK 27-09-2023 27-09-2023 27-09-2023 4,000.00 Menunggu Pengesahan Unit Bayarar SARAPAN 200 PAX SARAPAN 200 PAX E-kerja LUNCH 200 PAX LUNCH 200 PAX 1 Pengeluaran Borang Pesanar Showing 1 to 1 of 1 entries ۰ Surat Niat Surat Setulu Terima w Kontrak Ch I Manual ¢° Pentadbiran eP@USM

## **BORANG PESANAN**

| Aduan & Maklumbalas | Selamat Datang |
|---------------------|----------------|
| 99303/011-21752778  | Pelulus ¥      |
|                     |                |

Dihantar ke Unit Bayaran

|   | Search:                 |
|---|-------------------------|
| ¢ | Tindakan $	ilde{	imes}$ |
|   | 🕸 Daftar Terimaan       |
|   | Previous 1 Next         |

Status akan bertukar seperti dinyatakan Menunggu Pengesahan Unit Bayaran untuk tindakan selanjutnya.

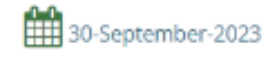